# **Tilmelding for Out In October (CREW)**

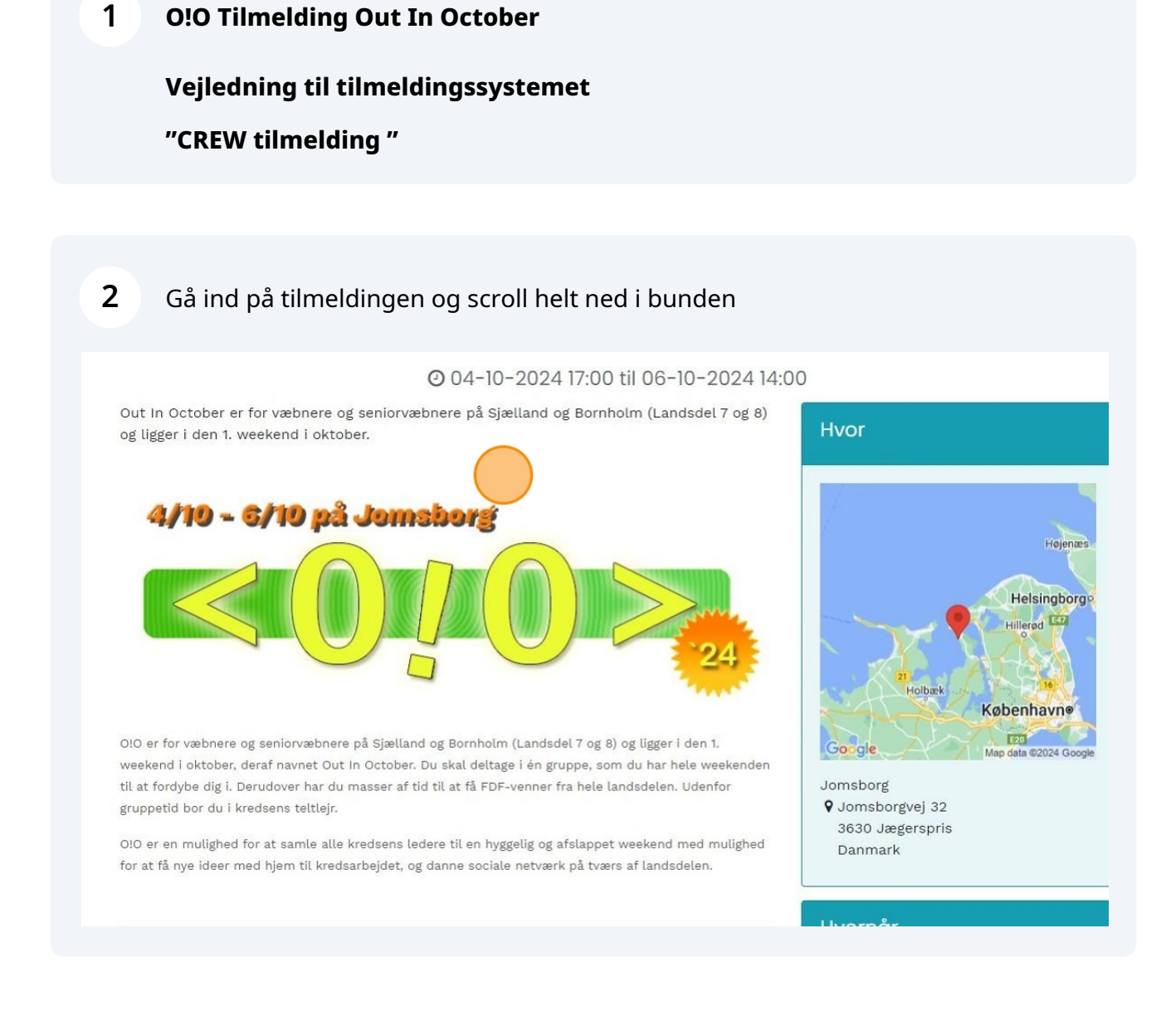

**3** Klik og vælg betalingsmetode (Betal nu eller Faktura betaling for FDF kredse)

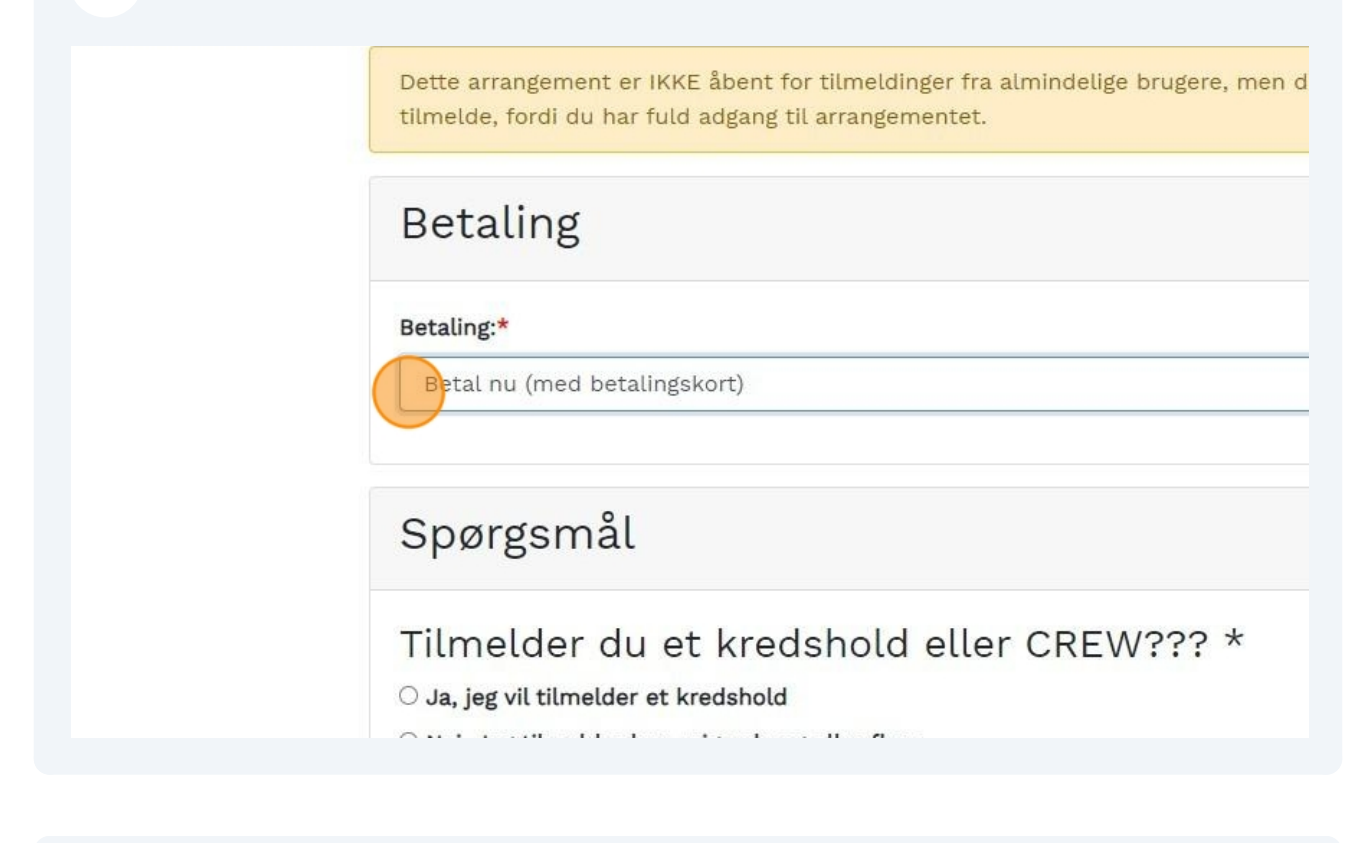

4 Klik Jeg tilmelder kun mig selv og eller flere i familien, dette er også CREW tilmelding.

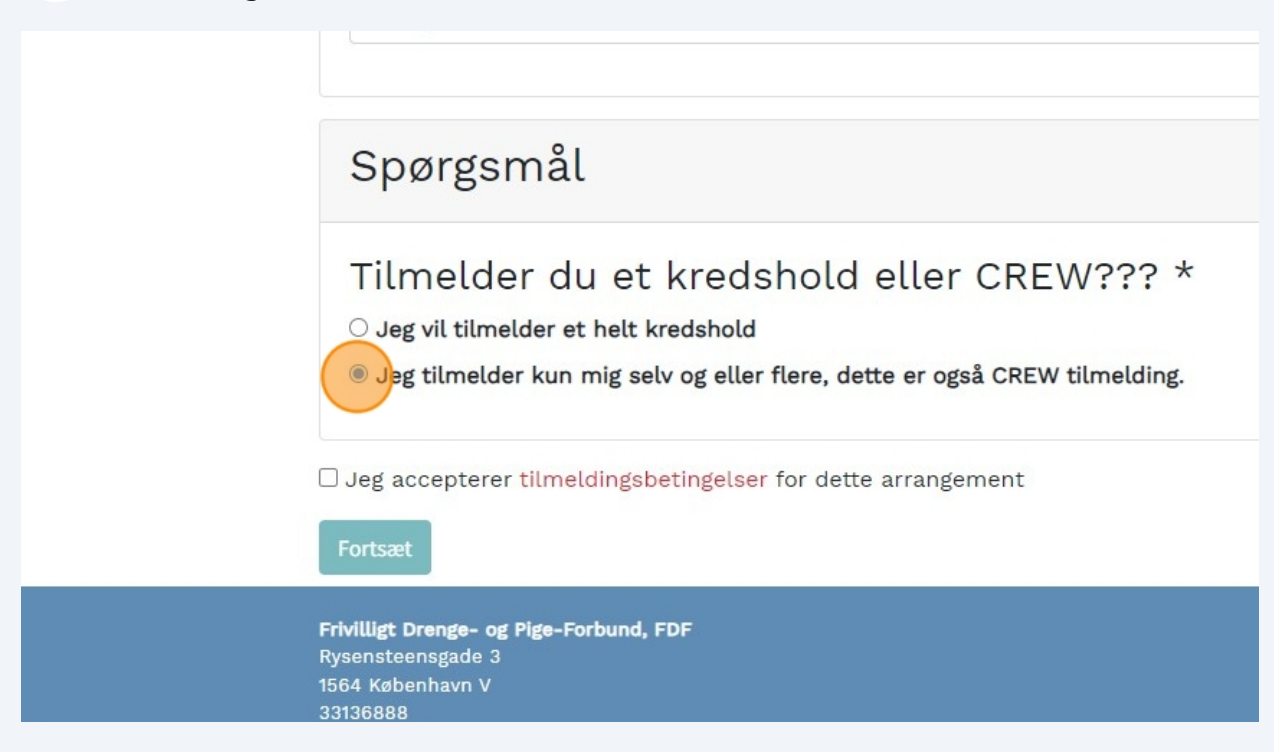

# **5** Nu kan du starte selve din tilmelding klik "Tilføj deltager"

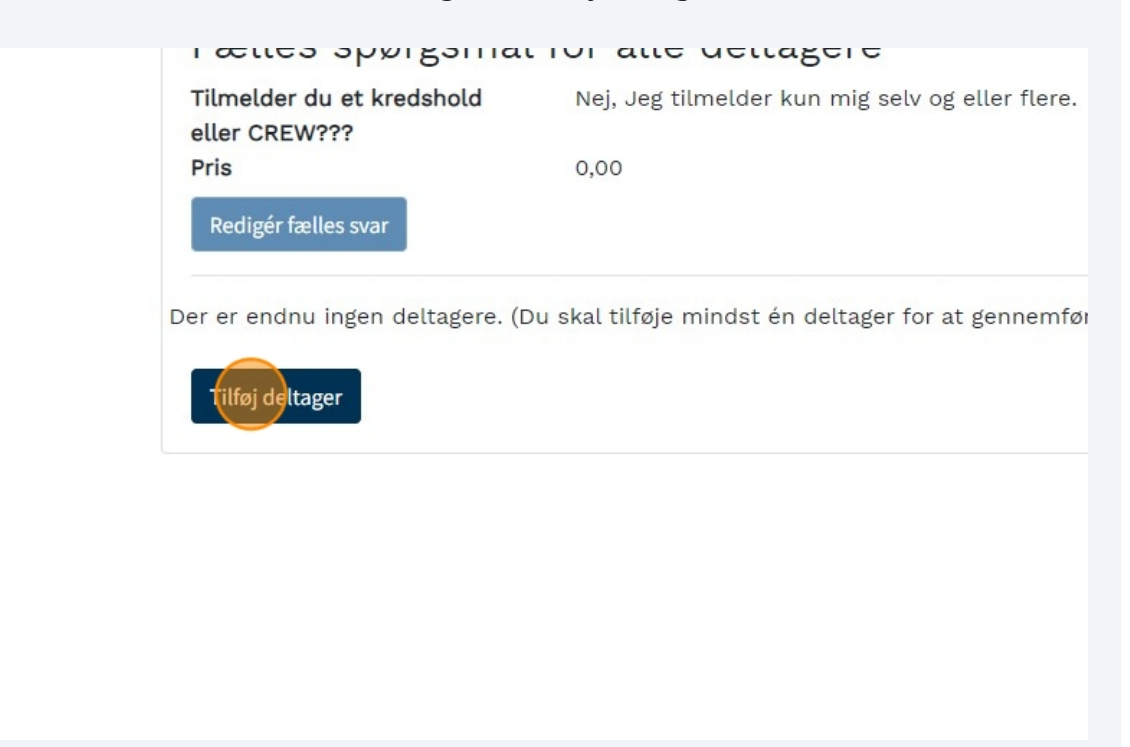

| 6 Vælg det | navn på listen som du vil tilmelde. Hvi                                                           | s du er med i FDF                                                              |
|------------|---------------------------------------------------------------------------------------------------|--------------------------------------------------------------------------------|
|            | Pris                                                                                              | Tilmeldinger                                                                   |
|            | Pris: 0.00<br>Dette arrangement er IKKE åbent for ti<br>tilmelde, fordi du har fuld adgang til ar | 0 tilmeldinger<br>ilmeldinger fra almindelige brugere, men du<br>rrangementet. |
|            | Deltager 🔵                                                                                        |                                                                                |
|            | - Vælg deltager -                                                                                 | <b>v</b>                                                                       |
|            | Betaling                                                                                          |                                                                                |
|            | Betaling:*                                                                                        |                                                                                |

7 Ellers Scroll i bunden af listen og vælg -Andre-.

| Pris: 0.00                                                                                   | 0 tilmeldinger                                    |
|----------------------------------------------------------------------------------------------|---------------------------------------------------|
| Dette arrangement er IKKE åbent for tilmeld<br>tilmelde, fordi du har fuld adgang til arrang | dinger fra almindelige brugere, men d<br>ementet. |
| Deltager                                                                                     |                                                   |
| - Vælg deltager - 🗸                                                                          |                                                   |
| Betaling                                                                                     |                                                   |
| Betaling:*                                                                                   |                                                   |
| Vælg betaler                                                                                 |                                                   |

8 Vælger du anden skal ud udfyld alle felter med **\*** markering. (Hvis du er Instruktør **skal** alle felter udfyldes) Tak.

| tilmelde, fordi du har fuld adgang til arrangementet. |
|-------------------------------------------------------|
| Deltager                                              |
| - Anden - V<br>Navn:*                                 |
| E-mail                                                |
| Mobil                                                 |
| Fødselsdato*                                          |
|                                                       |

9 I feltet Landsdel og kreds vælges Andet.

| ť |
|---|
|   |
|   |
|   |
|   |
|   |
|   |
|   |
|   |
|   |

Feltet Betaling vælges Kort eller Faktura betaling.

# **10** Vælg om der betales med Kort / MobilePay eller faktura sendt til kredsen.

| Deltager                   |
|----------------------------|
| - Vælg deltager - 🗸        |
| Betaling                   |
| Betaling:*<br>Vælg betaler |
| Spørgsmål                  |
| Jeg deltager som? *        |

**11** Nu vælger du hvad du deltager som alt efter hvilken felter der er synlig.

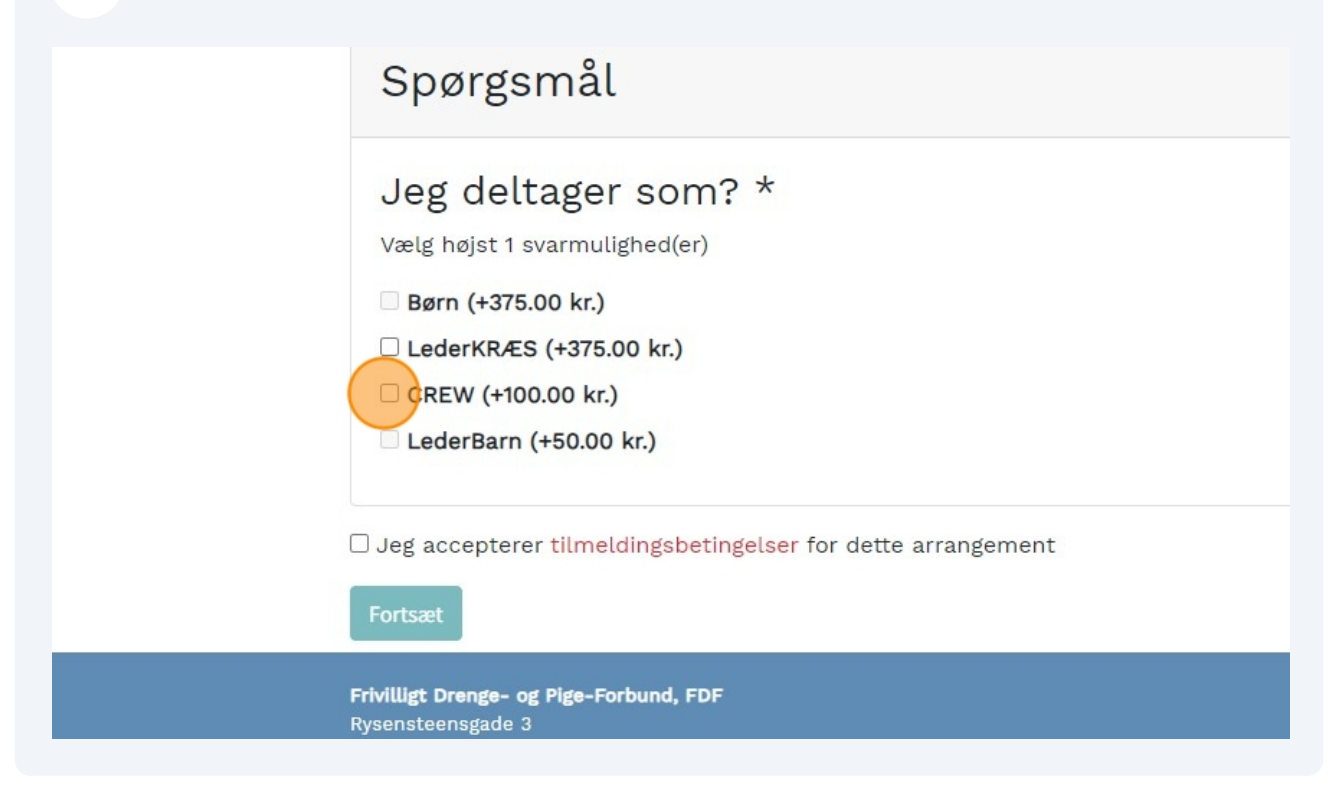

12 Klik om du har en Børneattest, er du ikke tilknyttet en FDF Kreds **Skal** du bestille en børneattest og medbringe den på O!O.

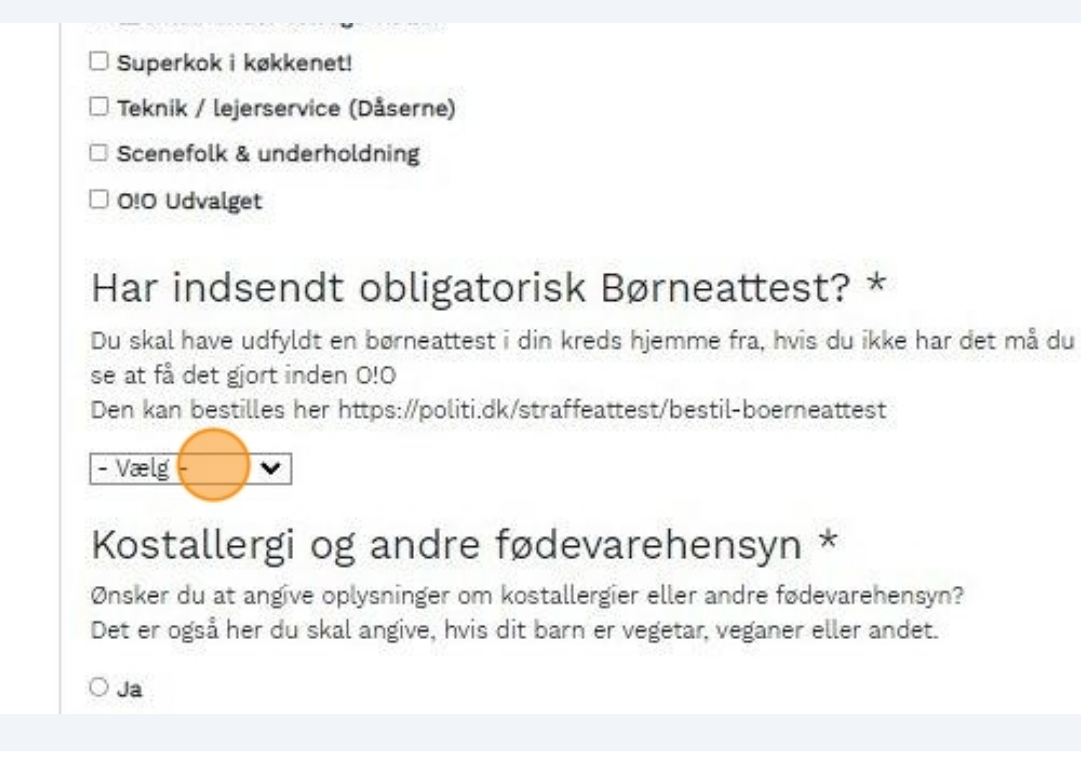

#### **13** Klik checkbox af.

medarbejdere, såsom f.eks. nærmeste instruktør, køkkenansvarlige samt kursusl og relevante administrative medarbejdere på FDFs forbundskontor. Dit samtykke enhver tid tilbagekaldes ved henvendelse til FDFs Out In October på outinoctober@FDF.dk eller tlf. 71 956 112. Konsekvensen af tilbagekaldelse kan va vi ikke kan tage de fornødne hensyn. I relation til din afgivelse af personoplysnin forbindelse med denne tilmelding og deltagelse i arrangementet henviser vi til landsforbundets privatlivspolitik (www.fdf.dk/privatlivspolitik).

Jeg accepterer tilmeldingsbetingelser for dette arrangement

#### Fortsæt

Frivilligt Drenge- og Pige-Forbund, FDF Rysensteensgade 3 1564 København V 33136888 FDF@FDF.dk

#### 14 Klik "Fortsæt"

og relevante administrative medarbejdere på FDFs forbundskontor. Dit samtykke enhver tid tilbagekaldes ved henvendelse til FDFs Out In October på outinoctober@FDF.dk eller tlf. 71 956 112. Konsekvensen af tilbagekaldelse kan væ vi ikke kan tage de fornødne hensyn. I relation til din afgivelse af personoplysnin forbindelse med denne tilmelding og deltagelse i arrangementet henviser vi til landsforbundets privatlivspolitik (www.fdf.dk/privatlivspolitik).

Jeg accepterer tilmeldingsbetingelser for dette arrangement

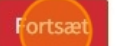

Frivilligt Drenge- og Pige-Forbund, FDF Rysensteensgade 3 1564 København V 33136888 FDF@FDF.dk

Developed by Stein & Gabelgaard - Based on Odoo

# **15** Nu få du en oversigt over hvem du har tilmeldt og der efter Klikker du på "Fortsæt"

|                            | Pris<br>Tilføj deltager                                                                               | 100,00                                                     |
|----------------------------|----------------------------------------------------------------------------------------------------|------------------------------------------------------------|
|                            | Din tilmelding er ikke                                                                                | afsluttet endnu! Du skal fortsætte til næste side for at b |
|                            | Samlet pris                                                                                           | 100,00                                                     |
|                            | Portsætt                                                                                              |                                                            |
| Fr<br>R)<br>15<br>31<br>Fl | <b>ivilligt Drenge- og Pige-Forbun</b><br>ysensteensgade 3<br>i64 København V<br>3136888<br>DF@FDF.dk | d, FDF                                                     |
| D                          | eveloped by Stein & Gabe                                                                              | lgaard - Based on Odoo                                     |

# 16 Klik "Betal nu"

| Betal nu                                                                                                    |
|----------------------------------------------------------------------------------------------------|
| Betalingskort                                                                                                    |
| <b>Frivilligt Drenge- og Pige-Forbund, FDF</b><br>Rysensteensgade 3<br>1564 København V<br>33136888<br>FDF@FDF.dk |
| Developed by Stein & Gabelgaard - Based on Odoo                                                                   |

**17** Udfyld betalings oplysninger eller klik MobilePay, for at betale uden kreds faktura.

| Udløbsdato       | CVV/CVD 😧 | VISA |  |
|------------------|-----------|------|--|
| MM               |           |      |  |
| Betal 100        | ,00 DKK   |      |  |
|                  |           |      |  |
| Andre betalingsm | etoder    |      |  |

(i) Nu vil du få en oversigt med din tilmelding og derefter skal du bekræfte tilmeldingen og så er du tilmeldt O!O.